# DFBnet – Spielverlegung Online

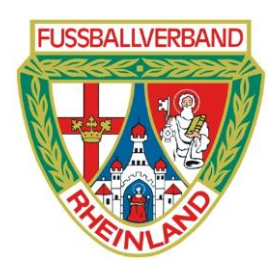

### Fußballverband Rheinland e.V.

## Leitfaden für die Beantragung einer Spielverlegung im Onlineverfahren

#### Inhaltsverzeichnis:

| 1 | Vorwort                                             | 2 |
|---|-----------------------------------------------------|---|
| 2 | Spielverlegung beantragen (Antragstellender Verein) | 3 |
| 3 | Spielverlegung – zustimmen oder ablehnen            | 4 |
| 4 | Anfragen zum DFBnet                                 | 7 |

#### 1 Vorwort

Bitte lesen Sie diese Beschreibung aufmerksam durch bevor Sie mit der Beantragung einer Spielverlegung im Onlineverfahren beginnen.

Neben der Möglichkeit eine Spielverlegung im Onlineverfahren zu beantragen, kann nach wie vor der die Beantragung über den zuständigen Spielleiter durchgeführt werden.

Dieses Dokument beschreibt die Bearbeitung der Spielverlegung im Onlineverfahren aus den jeweiligen Blickpunkten. Die jeweiligen Blickpunkte sind der Antragsteller einer Spielverlegung und die Zustimmung / Ablehnung zu einer Spielverlegung durch den am Spiel beteiligten Verein.

Um die Spielverlegung im Onlineverfahren beantragen oder dieser zustimmen zu können, benötigen Sie eine Erweiterung der jeweiligen Kennung im DFBnet mit der Rolle "Antragsteller Verlegung" im Bereich Ergebnismeldung. Ohne diese Erweiterung können Sie keine Spielverlegung beantragen bzw. keiner Spielverlegung zustimmen.

#### Hinweis:

Es kann bei der Vergabe der Rolle nicht darin unterschieden werden, ob der jeweilige Verein/Mannschaft zustimmen oder beantragen darf. Jeder der die Erweiterung dieser Kennung erhält, kann somit Spielverlegungen beantragen oder zustimmen.

Es wird in diesem Zusammenhang darauf hingewiesen, dass Vereine, die die Kennungen der jeweiligen Mitarbeiter mit dieser Rolle erweitern bzw. erweitern lassen, Spielverlegungen beantragen dürfen. Es fallen bei Spielverlegungen in der Regel Kosten an.

Wenn Sie über die entsprechende Berechtigung bzgl. der Spielverlegung im Onlineverfahren verfügen, erhalten Sie zukünftig einen neuen Karteireiter im Bereich der Ergebnismeldung

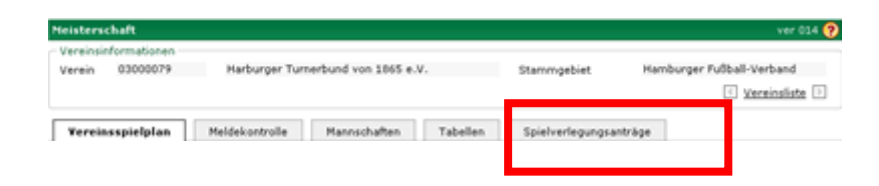

#### 2 Spielverlegung beantragen (Antragstellender Verein)

Um eine Spielverlegung beantragen zu können, klicken Sie im Bereich der <u>Ergebnismeldung</u> in der Übersicht im <u>Vereinsspielplan</u> auf den rechten Button vor dem Spiel.

| Vereir 030003                                                            | 89 SC Vorw                                                                               | arts-Wacker 04                                                                                                    |                                                                                                    | Stammge                                                  | biet. )                          | Hamburger Fußball-Ve | rband<br>einsliste ⊡                      |
|--------------------------------------------------------------------------|------------------------------------------------------------------------------------------|----------------------------------------------------------------------------------------------------|----------------------------------------------------------------------------------------------------|----------------------------------------------------------|----------------------------------|----------------------|-------------------------------------------|
| Yereinsspielpl                                                           | an Meldekontro                                                                           | ille Hannschaften                                                                                                    | Tabellan                                                                                                    | Spielverl                                                | egungsanträg                     | •                    |                                           |
| Datumsbereich                                                            | 1 /08 2012 📑 be                                                                          | 11.06.2012                                                                                                    | Heim/Gast/Ve                                                                                                    | rantwortlich                                             | alle Spiele                      | i.                   |                                           |
| Spielkennung                                                             |                                                                                          |                                                                                                    | Spielstatus                                                                                                    | 6.00                                                     | ohne Ergeb                       | inia.                | 2                                         |
| Sportdisziplin                                                           | Alle auswählen                                                                           | *                                                                                                    | Mannschaftsa                                                                                                    | n.                                                       | F-Junioren                       |                      | -                                         |
|                                                                          |                                                                                          |                                                                                                    |                                                                                                    |                                                          |                                  | Eingeben leeren      | Suchen                                    |
| Spiele (5)                                                               | Karten und Strafen                                                                       | Schiederichter                                                                                                    | Spielstätte                                                                                                    | Anderer                                                  | 1                                |                      |                                           |
|                                                                          |                                                                                          | cand advantage over the barry burning of the                                                                                                    | and the second second se |                                                          |                                  |                      |                                           |
| **Spie                                                                   | BotenA                                                                                   | <sup>Tu</sup> Heimmannschaft<br><sup>Tu</sup> Gastmannschaft                                                                                                    | SD MS-Art                                                                                                    | Spielkla                                                 | isse Tore                        | Sonderereignis       | Statu                                     |
| ** <b>Spie</b>                                                           | **Ansto®<br>11.08.2012 09:15                                                             | <sup>11</sup> Heimmannschaft<br><sup>12</sup> Gastmannschaft<br>Concordia 6-F (J2)<br>Vorw. Wacker 4-F (J2)                                                                                                    | SD MS-Art                                                                                                    | Spielkla<br>M Kreicklas                                  | nsse Tore                        | Sonderereignis       | Statu<br>Vi m                             |
| <sup>та</sup> Spie<br>12 28 0337 1.003<br>12 28 0337 46602               | *Assto8<br>11.08.2012 09:15<br>11.08.2012 10:00                                          | <sup>16</sup> Heimmannschaft<br><sup>16</sup> Gastmannschaft<br>Conordia 6-F (12)<br>Vorw. Wacker 4-F (13)<br>Vorw. Wacker 5-F (12)<br>Onthenbek 1-F (13)                                                                                                    | SD MS-Art<br>FB F-Junior                                                                                                    | Spielkla<br>m Kreisklas<br>m Kreisklas                   | ise I                            | Sonderereignis       | Statu<br>Ti fi<br>Qi fi                   |
| **\$944<br>(2) (3) 0337/1003<br>(2) (3) 0337/466002<br>(2) (3) 043725004 | **Ansto8<br>11.08.2012 09:15<br>11.08.2012 10:00<br>11.08.2012 11:00                     | Titleimmannschaft<br>TitGastmannschaft<br>Concordia 6-F (12)<br>Vorw. Wacker 6-F (12)<br>Vorw. Wacker 5-F (12)<br>Ortsteinbeit 1-F (12)<br>Vorw. Wacker 3-F (A3)<br>FC Bargadort 85-2F (A2)                                                                                                   | SD NS-Art<br>FB F-Juniors<br>FB F-Juniors<br>FB F-Juniors                                                                                                    | Spielkla<br>en Kreisklas<br>en Kreisklas                 | nse Tore<br>ne :<br>ne :<br>ne : | Sanderereignis       | Statu<br>Ti fii<br>Oi fii<br>Oi fii       |
| 1995年<br>日 武 033741003<br>日 武 033746002<br>日 武 03725004<br>日 武 03725004  | **Aasto8<br>11.08.2012 09:15<br>13.08.2012 10:00<br>11.08.2012 11:00<br>13.08.2012 12:00 | <sup>12</sup> Heimmannschaft<br><sup>12</sup> Gastmannschaft<br>Concordia 6.F (12)<br>Vorw. Watker 4.F (13)<br>Vorw. Watker 5.F (12)<br>Oststeinobek J.F (12)<br>Vorw. Watker 2.F (A2)<br>FC Bergedorf 85.2.F (A2)<br>Vorw. Watker 2.F (A2)<br>Vorw. Watker 2.F (A2)<br>Vorw. Watker 2.F (A2) | SD NS-Art<br>TB F-Juniori<br>FB F-Juniori<br>FB F-Juniori<br>FB F-Juniori                                                                                                    | Spielkla<br>en Kreisklas<br>en Kreisklas<br>en Kreisklas | sse Tore<br>se 1<br>se 1<br>se 1 | Sonderereignis       | Statu<br>Si in<br>Ol in<br>Ol in<br>Ol in |

Im Anschluss öffnet sich ein neues Fenster, über das Sie die Daten Spielverlegung eingeben können.

|                                 | Heisterschaf                                                                                                    | 1                |                |                |                |             |                          | spva 012   |
|---------------------------------|----------------------------------------------------------------------------------------------------|------------------|----------------|----------------|----------------|-------------|--------------------------|------------|
|                                 | Staffelinfo                                                                                                    |                  |                |                |                |             |                          |            |
|                                 | Saison                                                                                                    | 12/13            | Mannschal      | tsart F-Junie  | oren           | Staffel     | FKK 05 alt Herbst        |            |
|                                 | RSP                                                                                                    | 1                | Spielklass     | e Kreisk       | lasse          | Staffeltyp  | Punktwettkampf           |            |
|                                 | Größe                                                                                                    | 7                | Gebiet         | Kreise         | bene Hamburg   | Status      | Spielbetrieb freigegeben |            |
|                                 | Spielverle                                                                                                    | gungsantrag      |                |                |                |             |                          |            |
|                                 | Aktuelle Spie                                                                                                    | linformationen   |                |                |                |             |                          |            |
|                                 | Spielbegegnun                                                                                                    | g Vorw. Wacker 1 | F (A1) - Harbu | rger TB 1.F (A | 1)             |             |                          |            |
| Nouse Spieldatum, pous          | Spielkennung                                                                                                    | 033705003        | Spieltag       | 1              | Schlüsseltag 1 | Status      | Spiel geplant            |            |
| Neues Spieluatum, neue          | Spieldatum                                                                                                    | 11.08.2012       | Uhrzeit        | 13:00          |                | Status      | bespielbar               |            |
| Uhrzeit und Begründung          | Spielstätte                                                                                                    | Öjendorfer Weg   | 4              |                |                | Spielutätte | ntyp Rasenplatz          |            |
|                                 |                                                                                                    | Öjendorfer Weg   | 80             |                |                | 22119       | Hamburg                  |            |
| fur die Spielverlegung          | Antrop auf V                                                                                                    | edeauna duech V  | arm Wacher     | 1 E (A1)       |                |             |                          |            |
| erfassen                        | Antraostatus                                                                                                    | criegong ourch r | ore, estat     | 1.5 (41)       |                |             |                          |            |
| enassen                         | Snieldatum                                                                                                    |                  | Ubrait         |                | 3              |             |                          |            |
|                                 | Spielstatte                                                                                                    |                  |                |                | <i>,</i>       | Spielstätte | of up                    |            |
|                                 | abus presente                                                                                                    |                  |                |                |                | opression   | and be                   |            |
|                                 | Restindung                                                                                                    |                  |                |                |                |             |                          | 14         |
|                                 | a synamic and a single single |                  |                |                |                |             |                          | 1          |
|                                 |                                                                                                    |                  |                |                |                |             |                          | 2          |
|                                 | Geändert am                                                                                                    |                  |                |                | von            |             |                          |            |
| Möchten Sie die Spielstätte     |                                                                                                    |                  |                |                |                |             | Spielstätte av           | istauschen |
| iviocitten sie die spielstatte, | Stellungeshe                                                                                                    | an durch Harburg |                |                |                |             |                          |            |
| auf dem das Spiel stattfin-     | Bearúnduna                                                                                                    | ie wirch narvery | fer to 1.5 (m) | ,              |                |             |                          | 14         |
|                                 |                                                                                                    |                  |                |                |                |             |                          | 1          |
| den soll ebenfalls andern,      | Estabeidana                                                                                                    | @ Zustimmuna     | C Ablabauna    |                |                |             |                          | -          |
| müssen Sie zusätzlich den       | choolenging                                                                                                    | C Landing        | C Hardenberg   |                |                |             |                          |            |
|                                 | Geändert am                                                                                                    |                  |                |                | von            |             |                          |            |
| Button Spielstätte austau-      | Entscheidung                                                                                                    |                  |                |                |                |             |                          |            |
| schon hotätigon und die         | Begründung                                                                                                    |                  |                |                |                |             |                          |            |
| schen beräugen und die          |                                                                                                    |                  |                |                |                |             |                          | 1          |
| neue Spielstätte auswählen      | Entscheidung                                                                                                    | C Zustimmung     | C Ablehrung    |                |                |             |                          | _          |
|                                 | Kostechnicaer                                                                                                    |                  |                |                |                |             |                          |            |
|                                 | Kosterio eyer                                                                                                    |                  |                |                |                |             |                          |            |
|                                 |                                                                                                    |                  |                |                |                |             |                          |            |

Beispiel für den ausgefüllten Spielverlegungsantrag:

| Spielverlege    | ingsantrag      |                 |             |          |            |            |            |          |           |                |
|-----------------|-----------------|-----------------|-------------|----------|------------|------------|------------|----------|-----------|----------------|
| Aktuelle Spieli | nformationen    |                 |             |          |            |            |            |          |           |                |
| Spielbegegnung  | Vorw. Wacker 1. | F (A1) - Harbur | ger TB 1.F  | (A1)     |            |            |            |          |           |                |
| Spielkennung    | 033705003       | Spieltag        | 1           | Se       | hlüsseltag | 1          | Status     | Spiel ge | plant     |                |
| Spieldatum      | 11.08.2012      | Uhrzeit         | 13:00       |          |            |            | Status     | bespielb | ar        |                |
| Spielstätte     | Öjendorfer Weg  | 4               |             |          |            |            | Spielstätt | tentyp P | asenplatz |                |
|                 | Öjendorfer Weg  | 80              |             |          |            |            | 22119      | Hambur   | 9         |                |
| Antrag auf Ver  | legung durch Ve | ew. Wacker 1    | LF (A1)     |          |            |            |            |          |           |                |
| 4ntragstatus    |                 |                 |             |          |            |            |            |          |           |                |
| Spieldatum      | 08.08.2012      | Uhrzeit         | 17:30       | ۲        |            |            |            |          |           |                |
| Spielstätte     |                 |                 |             |          |            |            | Spielstat  | tentyp   |           |                |
|                 |                 |                 |             |          |            |            |            |          |           |                |
| Begründung      | Vorw. Wacker sp | ielt Pokal E-Ju | nioren / Do | ppelanse | tzung am V | rochenende |            |          |           | N N            |
| Geändert am     |                 |                 |             | we       | n          |            |            |          |           | _              |
|                 |                 |                 |             |          |            |            |            |          | Spielstät | te austauschen |
| Stellungnahme   | durch Harburg   | er TB 1.F (A1   | ,           |          |            |            |            |          |           |                |
| Begründung      |                 |                 | ·           |          |            |            |            |          |           | *              |
|                 |                 |                 |             |          |            |            |            |          |           | -              |
| Entscheidung    | C Zustimmung (  | C Ablehrung     |             |          |            |            |            |          |           | _              |
| Geändert am     |                 |                 |             | wo       | n          |            |            |          |           |                |
| Entscheidung    |                 |                 |             |          |            |            |            |          |           |                |
| segründung      |                 |                 |             |          |            |            |            |          |           | *              |
| Entscheidung    | C Zustimmung (  | Ablehrung       |             |          |            |            |            |          |           | _              |
| Kostenträger    |                 |                 |             |          |            |            |            |          |           |                |
| Seändert am     |                 |                 |             | wo       | n          |            |            |          |           |                |
|                 |                 |                 |             |          |            |            |            |          |           |                |

Zum Abschluss bitte auf den Button "Speichern" drücken.

Im Anschluss erhält der am Spiel beteiligte Verein eine Nachricht ins <u>DFBnet Postfach</u> über den Antrag der Spielverlegung. Dieser muss dann wir unter Punkt 3 vom gegnerischen Verein bearbeitet werden.

#### **3** Spielverlegung – zustimmen oder ablehnen

Sie haben als am Spiel beteiligte Mannschaft eine E-Mail im DFBnet Postfach mit dem Antrag auf eine Spielverlegung vorgefunden.

Dann melden Sie sich am DFBnet an, klicken im Bereich der Ergebnismeldung auf den Button Spielverlegungsanträge

| Heisterschaft                                                              |                  |           | ver 014 🥐       |
|----------------------------------------------------------------------------|------------------|-----------|-----------------|
| Vereinsinformationen<br>Verein 03000079 Harburger Turnerbund von 1865 e.V. | Stammgebiet      | Hamburger | Fußball-Verband |
| Yereinsspielplan Meldekontrolle Mannschaften Tabellen                      | Spielverlegungsa | nträge    |                 |

In der Übersicht "Spielverlegungsanträge" sehen Sie die Spiele, für die in dem ausgewählten Zeitraum eine Spielverlegung beantragt, schon zugestimmt, eine Zustimmung aussteht und endgültig bearbeitet ist.

In unserem Beispiel finden wir jetzt unser Spiel, für das eine Spielverlegung beantragt wurde.

Klicken Sie zur Bearbeitung auf den Button vor der Spielnummer.

| Verein 0300                                     | 0079                      | Harburger Turnerbund von 1865                                | e.V.                   | 5                              | tammgebiet      | Harr               | nburger Fußb    | all-Verba | ind<br>sliste 🕨   |
|-------------------------------------------------|---------------------------|--------------------------------------------------------------|------------------------|--------------------------------|-----------------|--------------------|-----------------|-----------|-------------------|
| Vereinsspielpla                                 | in Meld                   | ekontrolle Mannschaften                                      | Tabel                  | len Spi                        | ielverlegungsar | dräge              | 1               |           |                   |
| Datumsbereich<br>Spielkennung<br>Sportdisziplin | 17.07.2012<br>Alle auswäl | bis 13.08.2012                                               | Antro<br>Stati<br>Manr | egsteller<br>15<br>vschaftsart | Alle av         | swählen<br>swählen |                 |           |                   |
| Antrage (1)                                     | Spielsta                  | tte Spielstätte Soll                                         |                        |                                |                 | 6                  | ingaben leere   | m _ 1     | Suchen            |
| Stiel                                           | Anstell                   | <sup>12</sup> Heimmannschaft<br><sup>12</sup> Gastmannschaft | 50                     | NS-Art                         | Spielklasse     | HRT                | neuer<br>Termin | Grund     | Status<br>AV GV S |
| 2 033705003                                     | 11.08.2012                | Vorw. Wacker 1.F (A1)                                        | FB.                    | F-Junioren                     | Kreisklasse     |                    | 08.08.2012      | ٩         | *                 |

Sie erhalten zur Bearbeitung folgendes Bild:

|                                | Spielverlegung     | santrag                                                              |                 |               |              |            |                            |            |
|--------------------------------|--------------------|----------------------------------------------------------------------|-----------------|---------------|--------------|------------|----------------------------|------------|
|                                | Aktuelle Spielinfo | rmationen                                                            |                 |               |              |            |                            |            |
|                                | Spielbegegnung Vo  | rw. Wacker 1.                                                        | F (A1) - Harbur | ger TB 1.F (A | 41)          |            |                            |            |
|                                | Spielkennung 03    | 3705003                                                              | Spieltag        | 1             | Schlüsseltag | 1          | Status Spiel geplant       |            |
|                                | Spieldatum 11      | .08.2012                                                             | Uhrzeit         | 13:00         |              |            | Status bespielbar          |            |
|                                | Spielstätte Öje    | endorfer Weg                                                         | 4               |               |              |            | Spielstättentyp Rasenplatz |            |
|                                | 60                 | endorfer Weg                                                         | 80              |               |              |            | 22119 Hamburg              |            |
|                                | Antrog auf Verleg  | ung durch V                                                          | orw. Wacker 1   | .F (A1)       |              |            |                            |            |
|                                | Antragstatus Be    | antragt                                                              |                 |               |              |            |                            |            |
|                                | Spieldatum 08      | .08.2012                                                             | Uhrzeit         | 17:30         |              |            |                            |            |
| Ulan mellingen Cia alla Duttan | Spielstätte Öje    | endorfer Weg                                                         | 4               |               |              |            | Spielstättentyp Rasenplatz |            |
| Hier mussen Sie die Button     | Ój                 | endorfer Weg                                                         | 80              |               |              |            | 22119 Hamburg              |            |
| Zustimmung oder Ableh-         | Begründung Vo      | Vorw. Wacker spielt Pokal E-Junioren / Doppelansetzung am Wochenende |                 |               |              |            |                            | 1          |
| hung anklicken und eine        | Geändert am 17     | .07.2012 10:0                                                        | 1:38            |               | von 0303     | 9998 (Time | mermann, Jörg)             |            |
| entsprechende Begrün-          | Stellungnahme du   | irch Harburg                                                         | er TB 1.F (A1)  | ,             |              |            |                            |            |
| dung dafür eingeben.           | Begründung         |                                                                      |                 |               |              |            |                            | N N        |
|                                | Entscheidung C     | Zustimmung                                                           | C Ablehrung     |               |              |            |                            |            |
| ſ                              | Geändert am        |                                                                      |                 |               | von          |            |                            |            |
|                                | Entscheidung       |                                                                      |                 |               |              |            |                            |            |
|                                | Begründung         |                                                                      |                 |               |              |            |                            | *          |
|                                | Entscheidung @     | Zustimmung                                                           | C Ablehrung     |               |              |            |                            | _          |
|                                | Kostenträger       |                                                                      |                 |               |              |            |                            |            |
|                                | Geändert am        |                                                                      |                 |               | ¥00          |            |                            |            |
|                                | Zurick             |                                                                      |                 |               |              |            |                            | Soaicham   |
|                                | 20.000             |                                                                      |                 |               |              |            |                            | apendrieri |

Der ausgefüllte Spielverlegungsantrag sieht wie folgt aus:

| Spielverleg     | ungsantrag                                                           |                |                |              |   |                       |         |  |
|-----------------|----------------------------------------------------------------------|----------------|----------------|--------------|---|-----------------------|---------|--|
| Aktuelle Spieli | informationen                                                        |                |                |              |   |                       |         |  |
| Spielbegegnung  | Vorw. Wacker 1.                                                      | F (A1) - Harbu | rger TB 1.F (A | 41)          |   |                       |         |  |
| Spielkennung    | 033705003                                                            | Spieltag       | 1              | Schlüsseltag | 1 | Status Spiel geplan   | t.      |  |
| Spieldatum      | 11.08.2012                                                           | Uhrzeit        | 13:00          |              |   | Status bespielbar     |         |  |
| Spielstätte     | Öjendorfer Weg                                                       | 4              |                |              |   | Spielstättentyp Raser | steletz |  |
|                 | Öjendorfer Weg                                                       | 80             |                |              |   | 22119 Hamburg         |         |  |
| Antrag auf Ver  | legung durch Vo                                                      | ew. Wacker     | 1.F (A1)       |              |   |                       |         |  |
| Antragstatus    | Beantragt                                                            |                |                |              |   |                       |         |  |
| Spieldatum      | 08.08.2012                                                           | Uhrzeit        | 17:30          |              |   |                       |         |  |
| Spielstätte     | Öjendorfer Weg                                                       | 4              |                |              |   | Spielstättentyp Raser | splatz  |  |
|                 | Öjendorfer Weg                                                       | 80             |                |              |   | 22119 Hamburg         |         |  |
| Begründung      | Vorw. Wacker spielt Pokal E-Junioren / Doppelansetzung am Wochenende |                |                |              |   |                       |         |  |
| Geändert am     | 17.07.2012 10:01:30 von 03039998 (Timmermann, Jörg)                  |                |                |              |   |                       |         |  |
| Stellungnahme   | e durch Harburg                                                      | er TB 1.F (A1  | )              |              |   |                       |         |  |
| Begründung      | kein Problem                                                         |                |                |              |   |                       | ×<br>×  |  |
| Entscheidung    | & Zustimmung (                                                       | C Ablehrung    |                |              |   |                       |         |  |
| Geändert am     |                                                                      |                |                | von          |   |                       |         |  |
| Entscheidung    |                                                                      |                |                |              |   |                       |         |  |
| Begründung      |                                                                      |                |                |              |   |                       | *       |  |
| Entscheidung    | C Zustimmung a                                                       | C Ablehrung    |                |              |   |                       | _       |  |
| Kostenträger    |                                                                      |                |                |              |   |                       |         |  |
|                 |                                                                      |                |                | ¥00          |   |                       |         |  |
| Geändert am     |                                                                      |                |                |              |   |                       |         |  |

Zum Abschluss bitte auf den Button "Speichern" drücken.

Bei einer Zustimmung erhält im Anschluss der Staffelleiter eine Nachricht ins DFBnet Postfach über den Antrag und die Zustimmung zur Spielverlegung. Diesem Antrag wird dann entsprechend zugestimmt oder wenn ein entsprechender Grund dagegen spricht abgelehnt. Nach Bearbeitung durch den Spielleiter erhalten beide Vereine eine Bestätigung über die genehmigte oder abgelehnte Spielverlegung.

Bei einer Ablehnung erhält der antragstellende Verein eine Nachricht ins DFBnet Postfach über die Ablehnung der Spielverlegung mit der eingetragenen Begründung. Der Spielverlegungsantrag ist damit abgelehnt.

#### 4 Anfragen zum DFBnet

Anfragen in Bezug auf das DFBnet oder diesem Manuskript richten Sie bitte direkt an Ihren zuständigen DFBnet-Beauftragten ihres Kreises.